## How to join a Teams Meeting

1. You will receive an email/calendar appointment from the Enterprise Clinic with a Teams Meeting link that looks like this:

| 89                                                  |                                                                                                    |                                           |                 |                  |                        |           |                       |                                                                                                    |               |                        | n –                 |                 |   |
|-----------------------------------------------------|----------------------------------------------------------------------------------------------------|-------------------------------------------|-----------------|------------------|------------------------|-----------|-----------------------|----------------------------------------------------------------------------------------------------|---------------|------------------------|---------------------|-----------------|---|
| File Mee                                            | leeting Scheduling Assistant Tracking Insert Format Text Review Developer Help PDF-XChange 📿 Tell m                  |                                           |                 |                  |                        |           |                       |                                                                                                    | 🖓 Tell me wha | ie what you want to do |                     |                 |   |
| Cancel<br>Meeting                                   | Add Webex<br>Meeting *                                                                                               | Skype<br>Meeting<br>Skype Join<br>Meeting | Teams<br>eeting | Meeting<br>Notes | Contact<br>Attendees • | Д 1       | Busy •<br>5 minutes • | O Recurrence S S | Categorize    | Dictate Insig          | ) [<br>hts V<br>Tem | view<br>oplates | ~ |
| These recipients are outside your organization:     |                                                                                                    |                                           |                 |                  |                        |           |                       |                                                                                                    |               |                        |                     | ~               |   |
| 2 recipients have additional information available. |                                                                                                    |                                           |                 |                  |                        |           |                       |                                                                                                    |               |                        |                     |                 |   |
| Attendee re This appoint                            | therease responses: 4 accepted, 0 tentatively accepted, 0 declined. This approximate and therease on youry calendar. |                                           |                 |                  |                        |           |                       |                                                                                                    |               |                        |                     |                 |   |
| inis appoi                                          | timent connets                                                                                                    | with unbuilt one only                     |                 |                  |                        |           |                       |                                                                                                    |               |                        |                     |                 |   |
| $\geq$                                              | From                                                                                                    | AngelaCahill@bpp.c                        | om              |                  |                        |           |                       |                                                                                                    |               |                        |                     |                 |   |
| Send<br>Update                                      | Title                                                                                                    | Enterprise Clinic - Appointment           |                 |                  |                        |           |                       |                                                                                                    |               |                        |                     |                 |   |
|                                                     | Required                                                                                                    |                                           |                 |                  |                        |           |                       |                                                                                                    |               |                        |                     |                 |   |
|                                                     | Optional                                                                                                    |                                           |                 |                  |                        |           |                       |                                                                                                    |               |                        |                     |                 |   |
|                                                     | Start time                                                                                                    | Tue 17/03/2020                            | <b>i</b> 1      | 17:00            | ▼ All day              | y 🗆 👰 1   | Time zones            |                                                                                                    |               |                        |                     |                 |   |
|                                                     | End time                                                                                                    | Tue 17/03/2020                            | Ē 1             | 18:00            | ▼ 🕂 Make               | Recurring |                       |                                                                                                    |               |                        |                     |                 |   |
|                                                     | Location                                                                                                    | Microsoft Teams Meeting                   |                 |                  |                        |           |                       |                                                                                                    |               |                        | Q                   | 🕂 Room Finder   |   |
| Please find a li                                    | ink to the onl                                                                                                    | ine meeting below.                        |                 |                  |                        |           |                       |                                                                                                    |               |                        |                     |                 |   |
|                                                     |                                                                                                    |                                           |                 |                  |                        |           | _                     |                                                                                                    |               |                        |                     |                 |   |
| Join Microsoft Teams Meeting                        |                                                                                                    |                                           |                 |                  |                        |           |                       |                                                                                                    |               |                        |                     |                 |   |
| Learn more abo                                      | ut Teams   Me                                                                                                    | Learn more about Teams   Meeting options  |                 |                  |                        |           |                       |                                                                                                    |               |                        |                     |                 |   |

- 2. Click on the link in the calendar appointment which says 'Join Microsoft Teams Meeting'
- 3. The link should open a browser window that looks like this:

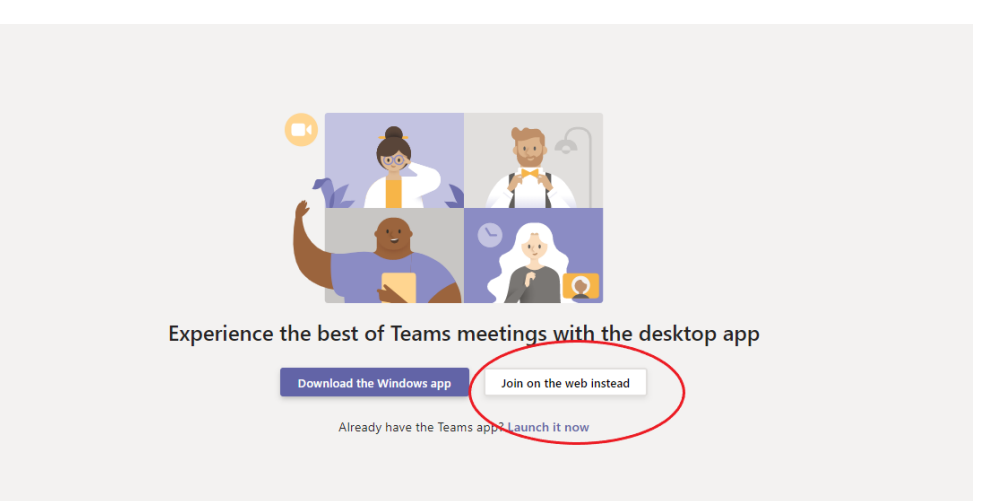

- 4. Click on the 'Join on the web instead' option.
- 5. Provided your computer has a webcam and microphone, you should be able to see and hear your student advisors.
- 6. If not, we can call you through the app and speak with you on your mobile.

Please note:

- Microsoft Teams does not open through Safari on Apple Computers and Phones.
- However, if you copy and paste the link into Google Chrome, it will then join as normal.